#### Creating a WS using Java

د. عبدالناصر ضياف

#### The Start

- Short introduction to NetBeans IDE
- Basic requirements for developing a simple WS
  - NetBeans IDE (Java EE download bundle)
  - Java Development Kit (JDK7 or JDK8)
  - Java EE-compliant web or application server (GlassFish Server)
  - The Java API for XML Web Service (JAX-WS): It is a java programming language API for creating SOAP web services.
    - It defines a standard Java- to-WSDL mapping which determines how <u>WSDL</u> operations are bound to Java methods when a SOAP message invokes a WSDL operation.

#### Communication between a JAX-WS Web Service and a Client

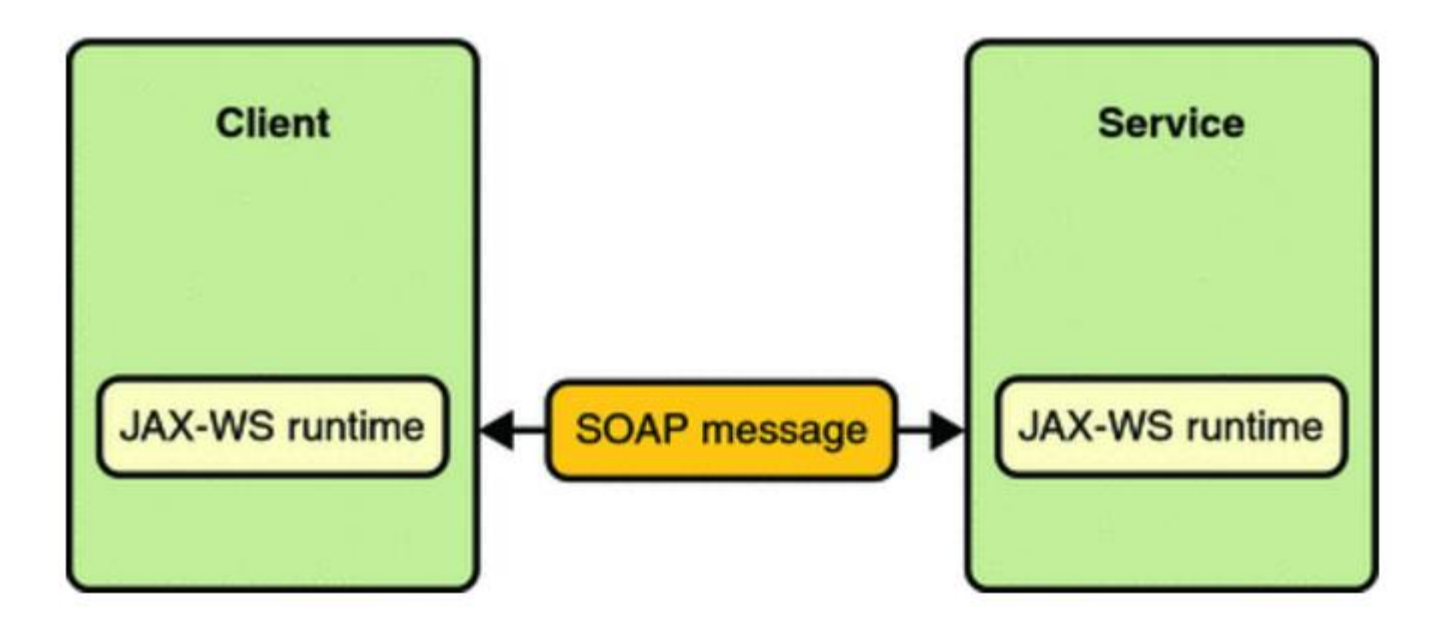

#### Web Service Parties

- The Web Service
  - from the provider (exports a WSDL document)

- The Client Application
  - from the consumer (imports the WSDL document)

#### **Creating A Simple WS**

- I. Create a new "Java Web Application" Project
- 2. Give a name and specify a location to the project
- 3. Create a simple JAVA class and some public methods
- 4. Convert the class to a WS by adding @WebService annotation
  - Public methods become WS operations
- 5. Build and deploy the project
- 6. Test the WS and view the generated WSDL document via GlassFish Admin Console.

## 1. Create a new Java Web Application project

| Projects ×     Files     Services       Image: Constraint of the service of the service of the serv | Start Page     CalcWebServ       Source     History     Image: Source       4     * and open the       5     */       6     package ws; | ice.jav           |                                                                                        |                                                                             |
|----------------------------------------------------------------------------------------------------|----------------------------------------------------------------------------------------------------|-------------------|----------------------------------------------------------------------------------------|-----------------------------------------------------------------------------|
|                                                                                                    | Open Project Ctrl+Shift<br>Open Recent Project                                                                                          | 🕥 New Project     |                                                                                        | ×                                                                           |
|                                                                                                    | Project Groups                                                                                                    | Steps             | Choose Project                                                                         |                                                                             |
|                                                                                                    | Build Project F11<br>Clean and Build Project Shift+F11                                                                                  | 1. Choose Project | Q Filter:                                                                              |                                                                             |
|                                                                                                    | Run Project F6<br>Debug Project Ctrl+F5                                                                                                 |                   | Categories:<br>Java A<br>Java A<br>JavaFX                                              | Projects:  Web Application  Web Application with Existing Sources           |
|                                                                                                    | Set Main Project Collapse All Show Selected Node(c) Project Owner                                                                       |                   |                                                                                        | X Web Free-Form Application                                                 |
|                                                                                                    | View Java Packages as                                                                                                    |                   | Java ME Embedded<br>Java Card<br>Maven                                                 |                                                                             |
|                                                                                                    |                                                                                                    |                   |                                                                                        |                                                                             |
|                                                                                                    |                                                                                                    |                   | Description:                                                                           |                                                                             |
|                                                                                                    |                                                                                                    |                   | Creates an empty Web application in a s<br>IDE-generated build script to build, run, a | standard IDE project. A standard project uses an<br>and debug your project. |
|                                                                                                    |                                                                                                    |                   |                                                                                        |                                                                             |
|                                                                                                    |                                                                                                    |                   | < Back                                                                                 | Next > Finish Cancel Help                                                   |

# 2. Give a name and specify a location to the project

| New Web Application                                                                                            |                                                                                                    | ×                                                                                             |                                                                                                    |
|----------------------------------------------------------------------------------------------------|----------------------------------------------------------------------------------------------------|-----------------------------------------------------------------------------------------------|----------------------------------------------------------------------------------------------------|
| Steps                                                                                                    | Name and Location                                                                                                    |                                                                                               |                                                                                                    |
| <ol> <li>Choose Project</li> <li>Name and Location</li> <li>Server and Settings</li> <li>Frameworks</li> </ol> | Project Name:       SimpleWS         Project Location:       D:\/WyJavaProjects         Project Folder:       D:\/WyJavaProjects\SimpleWS         Use Dedicated Folder for Storing Libraries         Libraries Folder:       I         Different users and projects can share the same compilation libraries (see Help for details).       I | Browse                                                                                        |                                                                                                    |
|                                                                                                    | < Back Next > Finish Cancel                                                                                                    | New Web Application  Steps  Choose Project  Ame and Location  Server and Settings  Frameworks | X Server and Settings Add to Enterprise Application: <a href="https://www.wow.enterprises-applications-server">www.wow.enterprises-applications: <a href="https://www.wow.enterprises-applications-server">www.wow.enterprises-applications: <a href="https://www.wow.enterprises-applications-server">www.wow.enterprises-applications: <a href="https://www.wow.enterprises-applications-server">www.wow.enterprises-applications: <a href="https://www.wow.enterprises-applications-server">www.wow.enterprises-applications: <a href="https://www.wow.enterprises-applications-server">www.wow.enterprises-applications: <a href="https://www.wow.enterprises-applications-server">www.wow.enterprises-applications: <a href="https://www.enterprises-applications-server">www.wow.enterprises-applications: <a href="https://www.enterprises-applications-server">www.wow.enterprises-applications: <a href="https://www.enterprises-applications-server">anterprises-applications: <a href="https://www.enterprises-applications-server">www.enterprises-applications: <a href="https://www.enterprises-applications-server">www.enterprises-applications: <a href="https://www.enterprises-applications-server">https://www.enterprises-applications-server</a> Add</a> Java EE Version: Java EE 7 Web  Context Path: /SimpleWS</a></a></a></a></a></a></a></a></a></a></a> |
|                                                                                                    |                                                                                                    |                                                                                               | < Back Next > Finish Cancel Help                                                                                                    |

### 3. Create a JAVA class and some methods

| Projects × Files Services -                                                                                                    | Start Page × 💣 index.html ×                                                                                                    |                                                                                         |                                                                             |   |
|----------------------------------------------------------------------------------------------------|----------------------------------------------------------------------------------------------------|-----------------------------------------------------------------------------------------|-----------------------------------------------------------------------------|---|
| PrepaidCardWS                                                                                                    | Source History 🔀 💀 💀 🗸 🗟                                                                                                    | 3 - <b>7</b> - <b>2</b>                                                                 |                                                                             |   |
| in the second second se                                                                                                    | > 🗂 Folder                                                                                                    |                                                                                         |                                                                             |   |
| Build<br>Clean and Build<br>Clean<br>Clean | Image: Standard Deployment Descriptor (web Service         Image: Standard Deployment Descriptor (web Services from Entity Classes from Database         Image: Standard Deployment Descriptor (web Services from Database         Image: Standard Deployment Descriptor (web Services from Database         Image: Standard Deployment Descriptor (web Services from Database         Image: Standard Deployment Descriptor (web Services from Database         Image: Standard Deployment Descriptor (web Services from Database         Image: Standard Deployment Descriptor (web Services from Database         Image: Standard Deployment Descriptor (web Services from Database         Image: Standard Deployment Descriptor (web Services from Database         Image: Standard Deployment Descriptor (web Services from Patterns         Image: Standard Deployment Descriptor (web Services from Patterns         Image: Standard Deployment Descriptor (web Services from Patterns         Image: Standard Deployment Descriptor (web Services from Patterns         Image: Standard Deployment Descriptor (web Services from Patterns         Image: Standard Deployment Descriptor (web Services from Patterns         Image: Standard Deployment Descriptor (web Services from Patterns         Image: Standard Deployment Descriptor (web Services from Patterns         Image: Standard Deployment Descriptor (web Services from Patterns         Image: Standard Deployment Descriptor (web Services f | D.xml)<br>ses<br>New Java Class<br>Steps<br>1. Choose File Type<br>2. Name and Location | Name and Location Class Name: HelloWorld                                    | × |
| Run Selenium Tests                                                                                                    | <ul> <li>JavaScript File</li> <li>JSF Page</li> </ul>                                                                                                    |                                                                                         | Project: SimpleWS                                                           |   |
| Close                                                                                                    | Other                                                                                                    |                                                                                         | Package: ws                                                                 | ~ |
| Repame                                                                                                    |                                                                                                    |                                                                                         | Created File: D: \My JavaProjects \SimpleWS \src\java \ws \Hello World.java |   |
|                                                                                                    |                                                                                                    |                                                                                         |                                                                             |   |
|                                                                                                    |                                                                                                    |                                                                                         | <back next=""> Finish Cancel Help</back>                                    |   |

### 3. Create a JAVA class and some methods (cont.)

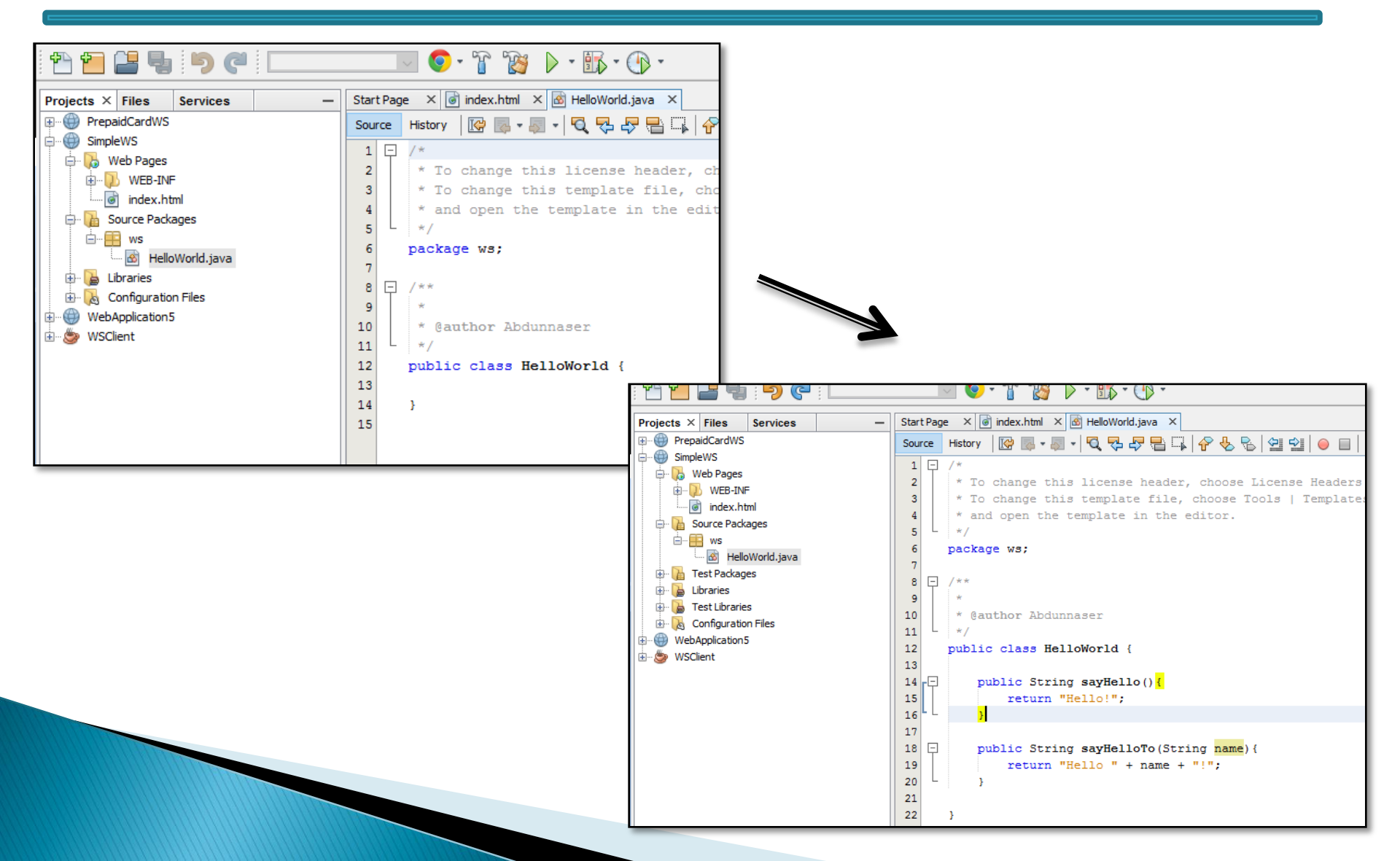

### 4. Convert the class to a WS by adding @WebService annotation

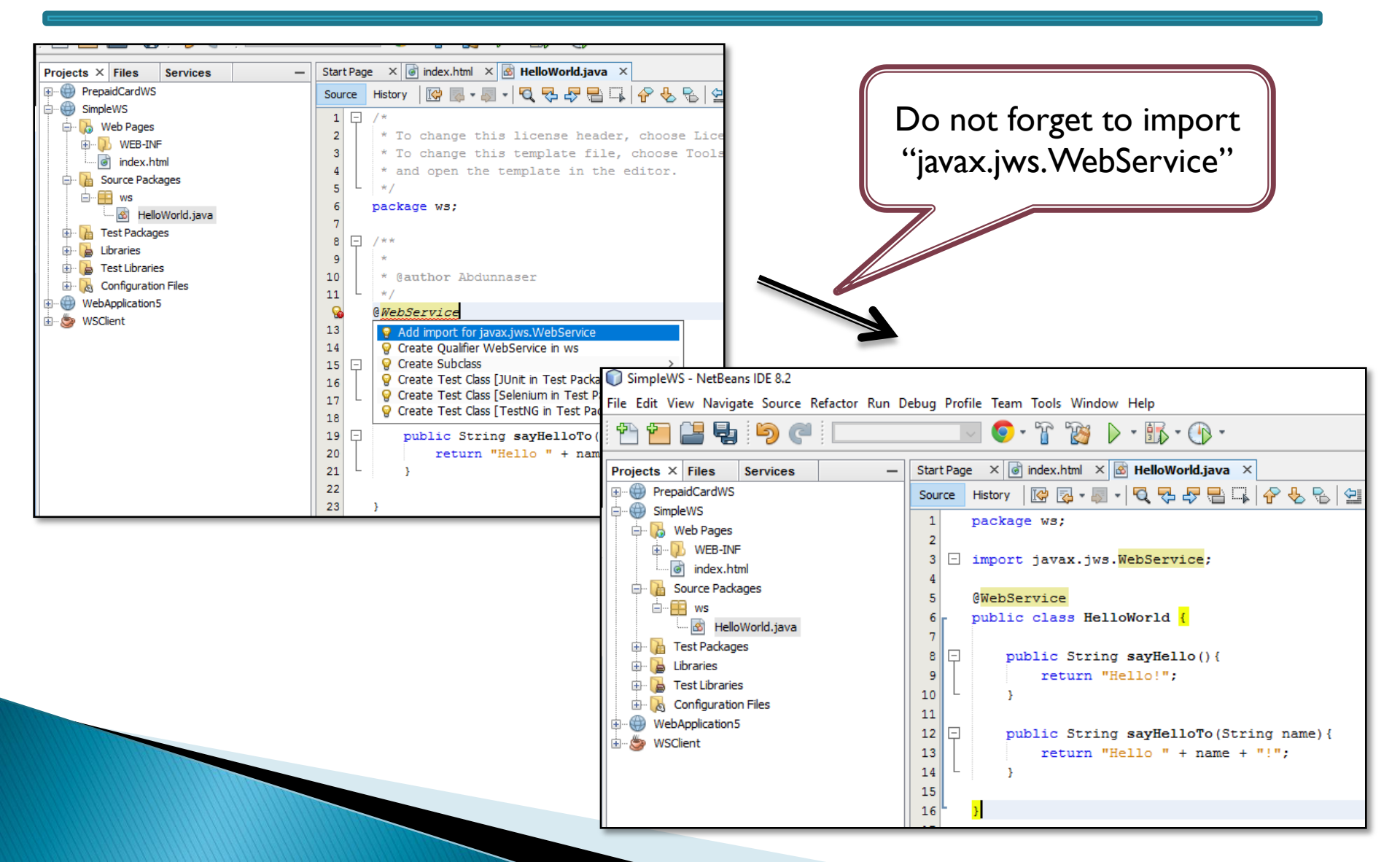

#### 5. Build and deploy the project

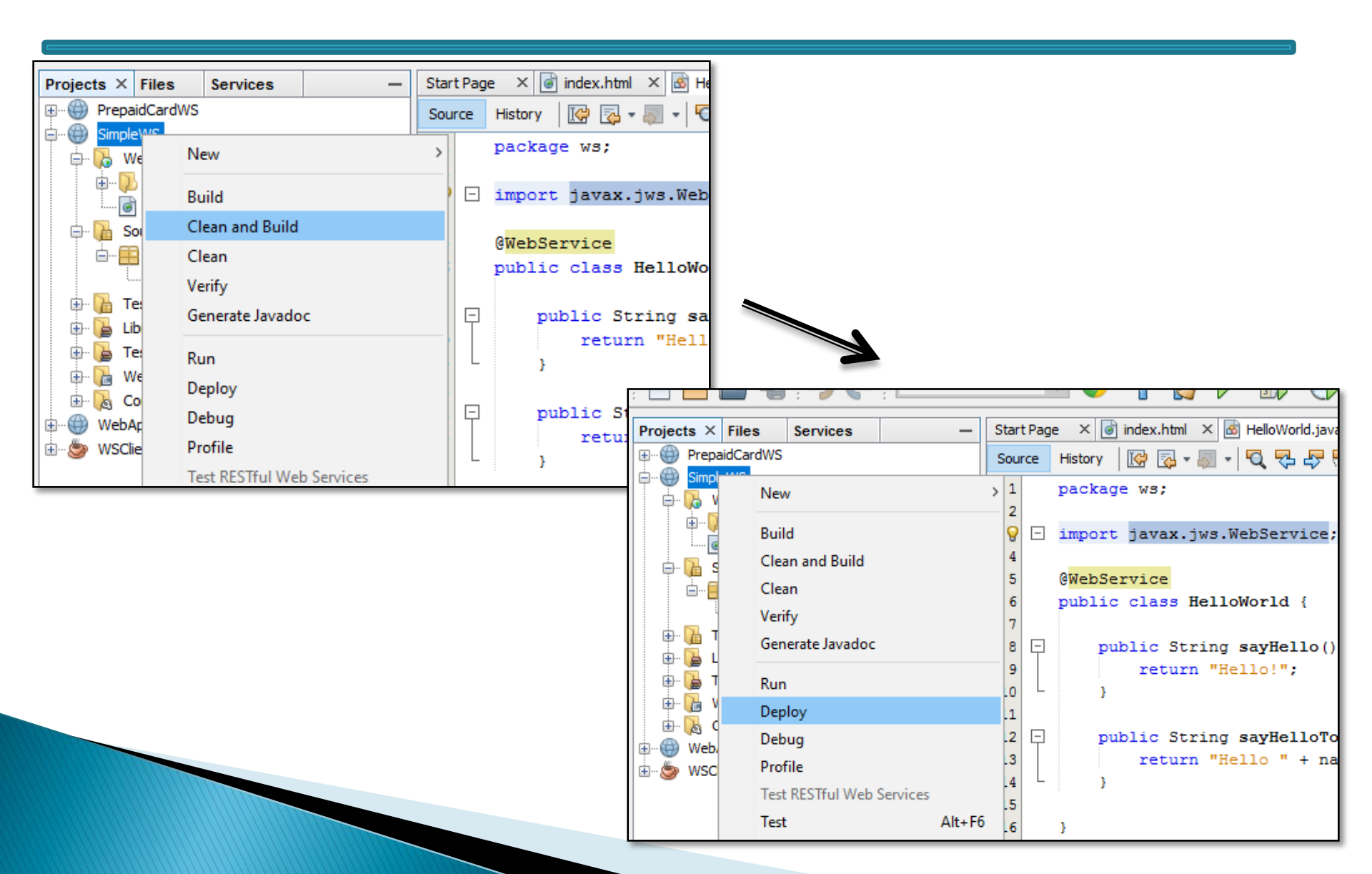

## 6. Test the WS and view the generated WSDL document via GlassFish Console

| : "" " 💾 📲 🦷 :                                                                                                    | 9  ।                                                |                                                                                                    | •                                                                                                    |                                                 |                                       |
|----------------------------------------------------------------------------------------------------|-----------------------------------------------------|----------------------------------------------------------------------------------------------------|----------------------------------------------------------------------------------------------------|-------------------------------------------------|---------------------------------------|
| Projects Files S                                                                                                    | Services × - Start P                                | age 🗙 🐻 index.html 🗙 🐼 HelloWor                                                                                                    | ld.java ×                                                                                                    |                                                 |                                       |
| <ul> <li>⊕- ● Databases</li> <li>⊕- ● Databases</li> <li>⊕- ● Services</li> <li>⊕- ● Servers</li> <li>⊕- ● GassFish Servers</li> <li>⊕- ● Docker</li> <li>⊕- ● Docker</li> <li>⊕- ● Docker</li> <li>⊕- ● C/C++ Build Hc</li> <li>⊕- ● Selenium Serve</li> </ul> | at 8.0.27.0                                         | History 🕼 🖓 - 🖓 - 🔍 🧐<br>package ws;<br>import javax.jws.WebServ.<br>@WebService<br>public class HelloWorld<br>public String sayHel:<br>return "Hello!";<br>}<br>public String sayHel:<br>return "Hello "<br>} | Ice;         {         ✓ GlassFish Console - Com ×         ↓         ✓ GlassFish Console - Com ×         ↓         ✓ O O O localhost.4848/cl         Home About         User: admin Domain: domain1   Servet         GlassFish" Server Open Sour | ommon/index.jsf<br>r: localhost<br>rcce Edition | ★ © № :<br>Hep                        |
|                                                                                                    | View Domain Admin Console                           | }                                                                                                    | Total # of available updates : 45                                                                                                    |                                                 |                                       |
|                                                                                                    | View Domain Server Log<br>View Domain Update Center |                                                                                                    | Tree Common Tasks                                                                                                    | GlassFish Console - Common Ta                   | asks                                  |
|                                                                                                    | Properties                                          |                                                                                                    | – 🥪 Domain<br>– 📋 server (Admin Server)                                                                                                    |                                                 |                                       |
|                                                                                                    |                                                     |                                                                                                    |                                                                                                    | GlassFish News                                  | Documentation                         |
|                                                                                                    |                                                     |                                                                                                    | <ul> <li>Nodes</li> </ul>                                                                                                    | GlassFish News                                  | Open Source Edition Documentation Set |
|                                                                                                    |                                                     |                                                                                                    | Applications     Lifecycle Modules                                                                                                    | Deployment                                      | Quick Start Guide                     |
|                                                                                                    |                                                     |                                                                                                    | Monitoring Data                                                                                                    | List Deployed Applications                      | Application Development Guide         |
|                                                                                                    |                                                     |                                                                                                    | ▼ 🍟 Resources                                                                                                    | Deploy an Application                           | Application Development Guide         |
|                                                                                                    |                                                     |                                                                                                    | <ul> <li>► Concurrent Resources</li> <li>► Connectors</li> <li>► JDBC</li> </ul>                                                                                                    | Administration                                  | Update Center                         |
|                                                                                                    |                                                     |                                                                                                    | ► 🚅 JMS Resources                                                                                                    | List Deseword Aliason                           | Installed Components                  |
|                                                                                                    |                                                     |                                                                                                    | ▶ 🔜 JNDI                                                                                                    | List Password Allases                           | Available Updates                     |
|                                                                                                    |                                                     |                                                                                                    | - JavaMail Sessions                                                                                                    | Monitoring                                      | Available Add-Ons                     |
|                                                                                                    |                                                     |                                                                                                    | Configurations                                                                                                    | Monitoring Data                                 | Pasourcas                             |
|                                                                                                    |                                                     |                                                                                                    | ► 时 default-config                                                                                                    |                                                 |                                       |
|                                                                                                    |                                                     |                                                                                                    | k server-config                                                                                                    |                                                 | Create New JDBC Connection Pool       |
|                                                                                                    |                                                     |                                                                                                    |                                                                                                    |                                                 | Create New JDBC Connection Poor       |
|                                                                                                    |                                                     |                                                                                                    |                                                                                                    |                                                 | · · · · · · · · · · · · · · · · · · · |

| Common Tasks     Domain                                                                                                    | GlassFish Console -                                                                                                    | Common Task                                                                                                    | (S                                                                                               | <ul> <li>Collapse "Application"</li> <li>Click on your project name "Simple \A/S"</li> </ul>                                                                                                    |
|----------------------------------------------------------------------------------------------------|----------------------------------------------------------------------------------------------------|----------------------------------------------------------------------------------------------------|--------------------------------------------------------------------------------------------------|----------------------------------------------------------------------------------------------------|
| <ul> <li>Server (Admin Server)</li> <li>Clusters</li> <li>Standalone Instances</li> <li>Nodes</li> <li>Applications</li> <li>CivilRegistryOffice</li> <li>HelloWebService</li> <li>HelloWorldRESTApplication</li> <li>HelloWorldWebServer</li> <li>PrepaidCardWS</li> <li>SimpleWS</li> </ul> | GlassFish News<br>GlassFish News<br>Deployment<br>List Deployed Applications<br>Deploy an Application<br>Administration |                                                                                                    | Doc<br>Or<br>Qu<br>Ad<br>Ap<br>Upd                                                               | <ul> <li>2. Click on your project name "simplevvs"</li> <li>3. Scroll down until you see the "Modules and Components" table</li> <li>4. You'll see your WS name "HelloWorld"</li> </ul>                                       |
| <ul> <li>➡ WebApplication5</li> <li>➡ Lifecycle Modules</li> <li>➡ Monitoring Data</li> <li>▼ ➡ Resources</li> </ul>                                                                                                    | List Password Aliases Monitoring Menitoring                                                                             | on Tasks<br>ain<br>er (Admin Server)<br>ters                                                                                                    | Context Root:                                                                                    | Associates an Internet domain name with a physical server. //SimpleWS Path relative to server's base URL.                                                                                                    |
| Concurrent Resources                                                                                                    |                                                                                                    | ass<br>ications<br>iviRegistryOffice<br>elloWebService<br>elloWorldRESTApplication<br>elloWorldWebServer<br>repaidCardWS<br>impleWS<br>/ebApplication5<br>cycle Modules | Implicit CDI<br>Location:<br>Deployment Order:<br>Libraries:<br>Description:<br>Modules and Comp |                                                                                                    |
|                                                                                                    |                                                                                                    | itoring Data<br>purces<br>oncurrent Resources<br>onnectors<br>DBC<br>MS Resources<br>NDI                                                                                | Module Name<br>SimpleWS<br>SimpleWS<br>SimpleWS<br>SimpleWS                                      | topic     Engines     topic     Component Name     topic     Type     topic     Action       [web, webservices]       Launch       default     Servlet        jsp     Servlet        HelloWorld     Servlet     View Endpoint |

| on Tasks                 |                  | 361761                        |                                |                              |                        |                                  |                                    |         |
|--------------------------|------------------|-------------------------------|--------------------------------|------------------------------|------------------------|----------------------------------|------------------------------------|---------|
| ain                      |                  | T                             |                                |                              |                        |                                  | Click on "View Endneine"           |         |
| er (Admin Server)        |                  | Associates an Internet dom    | nain name with a physical se   | erver.                       |                        |                                  | 1. Click on view Endpoint          |         |
| ters                     | Context Root:    | /SimpleWS                     |                                |                              |                        |                                  |                                    |         |
| dalone Instances         |                  | Path relative to server's bas | se URL.                        |                              |                        |                                  | 2. lest vvs operations by          |         |
| es                       | Implicit CDI     |                               |                                |                              |                        |                                  | clicking                           |         |
| ications                 |                  | Implicit discovery of CDI be  | eans                           |                              |                        |                                  | entitionente                       | lor     |
| ivilRegistryOffice       | Location:        | file:/D:/MyJavaProjects/Sin   | npleWS/build/web/              |                              |                        |                                  | on: / Simplews/Hellow              |         |
| elloWebService           | Deployment Order | 100                           |                                |                              |                        |                                  | IdService?Tester"                  |         |
| elloWorldRESTApplication | ų                | A number that determines t    | the loading order of the appli | ication at server startup. L | ower numbers are       |                                  |                                    |         |
| elloWorldWebServer       | Librariaa        | loaded lifst. The default is  | 100.                           |                              |                        |                                  |                                    |         |
| repaidCardWS             | Libraries:       |                               |                                |                              |                        |                                  |                                    |         |
| impleWS                  | Description:     |                               |                                |                              |                        |                                  |                                    |         |
| /ebApplication5          |                  |                               |                                |                              |                        |                                  | -                                  |         |
| ycle Modules             | Modules and Com  | oonents (4)                   |                                |                              |                        |                                  |                                    |         |
| itoring Data             | Module Name      | ↑↓ Engines ↑                  | Component Name                 | ↑₊ Type ↑↓ Actio             | <b>n</b>               |                                  |                                    |         |
| purces                   | SimpleWS         | [web, webservices]            |                                | Laun                         | ch                     |                                  |                                    |         |
| oncurrent Resources      | SimpleWS         |                               | default                        | Servlet                      |                        |                                  |                                    |         |
| onnectors                | SimpleWS         |                               | jsp                            | Servlet                      |                        |                                  |                                    |         |
| DBC                      | SimpleVVS        |                               | HelloWorld                     | Servlet View                 | Endpoint               | nmon/index.jsf                   |                                    | ☆ 🖸 🔼 🗄 |
| VIS Resources            |                  |                               |                                |                              |                        | -                                |                                    |         |
|                          | •                |                               |                                |                              |                        | · .                              |                                    | Нер     |
|                          |                  |                               |                                | User: admin   Rol            | e: domain1   Server: k |                                  |                                    |         |
|                          |                  |                               |                                | GlassFish <sup>™</sup> S     | erver Open Sou         | rce Edition                      |                                    |         |
|                          |                  |                               |                                | Total # of availa            | ble updates:45         |                                  |                                    |         |
|                          |                  |                               |                                | Tree                         | K                      | Web Service Endpoir              | nt Information                     | Back    |
|                          |                  |                               |                                | Common Tasks                 | 3                      | View details about a web service |                                    | Duck    |
|                          |                  |                               |                                | Domain                       |                        | view details about a web service | s on point.                        |         |
|                          |                  |                               |                                | server (Admi                 | n Server)              | A                                |                                    |         |
|                          |                  |                               |                                | - R. Clusters                | ,                      | Application Name:                | SimpleWS                           |         |
|                          |                  |                               |                                | Standalone I                 | nstances               | lester:                          | /SimpleWS/HelloWorldService?Tester |         |
|                          |                  |                               |                                | ► 🖪 Nodes                    |                        | WSDL:                            | /SimpleWS/HelloWorldService?wsdl   |         |
|                          |                  |                               |                                | Applications                 |                        | Endpoint Name:                   | HelloWorld                         |         |
|                          |                  |                               |                                | 🗧 🔒 CivilRegis               | tryOffice              | Service Name:                    | HelloWorldService                  |         |
|                          |                  |                               |                                | - 🔒 HelloWebs                | Service                | Port Name:                       | HelloWorldPort                     |         |
|                          |                  |                               |                                | - 🔒 HelloWorld               | dRESTApplication       | Deployment Type:                 | 109                                |         |
|                          |                  |                               |                                | - 🔒 HelloWorld               | dWebServer             | Implementation Type              | SERVIET                            |         |
|                          |                  |                               |                                | – 🗃 PrepaidCa                | irdWS                  | Implementation Class Name        | we HelleWorld                      |         |
|                          |                  |                               |                                | - 🔒 SimpleWS                 | \$                     | Endpoint Address UD:             | · ws.renovronu                     |         |
|                          |                  |                               |                                | 🗧 🔒 WebApplic                | cation5                | Endpoint Address URI:            | /SimplevvS/HelloWorldService       |         |
|                          |                  |                               |                                | Lifecycle Mo                 | dules                  | Namespace:                       | http://ws/                         |         |

Lifecycle Modules
Monitoring Data

| 🕢 Web Service Er                                     | ndpoint Int 🗙 🗋 Web Service Test Links 🛛 🗙                                                                                                    |                                                                                                    |                                                                                                    |
|------------------------------------------------------|----------------------------------------------------------------------------------------------------|----------------------------------------------------------------------------------------------------|----------------------------------------------------------------------------------------------------|
| $\leftrightarrow$ $\Rightarrow$ C $\triangle$        | localhost:4848/common/applications/webServiceTester.j:                                                                                                    | sf?appName=SimpleWS&tester=%2F                                                                           |                                                                                                    |
| Web Service T<br>If the server or listener<br>screen | Test Links<br>is not running, the link may not work. In this case, check the status of the ser                                                              | ver instance. After launching the web service te                                                         | operation "sayHello" and<br>"sayHelloTo"                                                                    |
| Application Name:<br>Links:                          | SimpleWS<br>[server] http://Nasser-Acer-LT:8080/SimpleWS/HelloWorldService?Tester<br>[server] https://Nasser-Acer-LT:8181/SimpleWS/HelloWorldService?Tester |                                                                                                    |                                                                                                    |
|                                                      |                                                                                                    | ✓ Web Service Endpoint Inf     ×     ▲       ←     →     C     ①     nasser-acer-It                      | HelloWorldService Web 5 × 2000<br>8080/SimpleWS/HelloWorldService?Tester                                    |
|                                                      |                                                                                                    | HelloWorldServ                                                                                           | ar web service implementation ( <u>WSDL File</u> )                                                          |
|                                                      |                                                                                                    | To invoke an operation, fill the met<br>Methods :<br>public abstract java.lang.String ws.<br>sayHello () | hod parameter(s) input boxes and click on the button labeled with the method name.<br>HelloWorld.sayHello() |
|                                                      |                                                                                                    | public abstract java.lang.String ws.<br>sayHelloTo                                                       | HelloWorld.sayHelloTo(java.lang.String)                                                                     |

| Web Service Endpoint Ini 🗙 🗅 Method invocation trace 🗴                                                                                                    |                                                                                                    |                                                                                                    |
|----------------------------------------------------------------------------------------------------|----------------------------------------------------------------------------------------------------|----------------------------------------------------------------------------------------------------|
| ← → C ① ① nasser-acer-lt:8080/SimpleWS/HelloWorldService?Tester                                                                                                    | \$                                                                                                    |                                                                                                    |
| sayHello Method invocation                                                                                                    |                                                                                                    | After clicking on "sayHello" and<br>"sayHelloTo", respectively.                                                                                 |
| Method parameter(s)                                                                                                    |                                                                                                    |                                                                                                    |
| Method returned                                                                                                    | ← → C C (i) nasser-acer-lt:8080                                                                                                    | /SimpleWS/HelloWorldService?Tester                                                                                                    |
| java.lang.String : "Hello!"                                                                                                    | <u>sayHelloTo Method</u> invoc                                                                                                    | ation                                                                                                    |
| SOAP Request                                                                                                    |                                                                                                    |                                                                                                    |
| xml version="1.0" encoding="UTF-8"? <s:envelope "="" http:="" ws="" xmlns:s="http://schemas.xmlsoap&lt;br&gt;&lt;SOAP-ENV:Header/&gt;&lt;br&gt;&lt;S:Body&gt;&lt;br&gt;&lt;ns2:sayHello xmlns:ns2="></s:envelope><br><br> | Method parameter(s)           Type         Value           java.lang.String         Nasser                                                                                     |                                                                                                    |
| SOAP Response                                                                                                    | Method returned                                                                                                    |                                                                                                    |
| <pre><?xml version="1.0" encoding="UTF-8"?><s:envelope <<="" hello="" nasser!"="" td="" xmlns:s="http://schemas.xmlsoap&lt;/pre&gt;&lt;/th&gt;&lt;td&gt;java.lang.String : "><td></td></s:envelope></pre>                 |                                                                                                    |                                                                                                    |
| <suap-env:header></suap-env:header>                                                                                                    | SOAP Request                                                                                                    |                                                                                                    |
|                                                                                                    | xml version="1.0" encoding="L<br <soap-env:header></soap-env:header><br><s:body><br/><ns2:sayhelloto xmlns:r<br=""><arg0>Nasser</arg0><br/></ns2:sayhelloto><br/></s:body><br> | TF-8"?> <s:envelope "="" http:="" ws="" xmlns:s="http://schemas.xmlsoap.org/soap/envelope/" xmlns:soap-env="http://&lt;br&gt;s2="></s:envelope> |
|                                                                                                    | SOAP Response                                                                                                    |                                                                                                    |
|                                                                                                    | xml version="1.0" encoding="U</td <td>TF-8"?&gt;&lt;S:Envelope xmlns:S="http://schemas.xmlsoap.org/soap/envelope/" xmlns:SOAP-ENV="http:/&lt;/td&gt;</td>                      | TF-8"?><S:Envelope xmlns:S="http://schemas.xmlsoap.org/soap/envelope/" xmlns:SOAP-ENV="http:/</td>                                              |

|                                                                             | You can view the generated WSDL document by clicking on "WSDL File" |
|-----------------------------------------------------------------------------|---------------------------------------------------------------------|
| Methods :                                                                   |                                                                     |
| public abstract java.lang.String ws.HelloWorld.sayHello()<br>sayHello ()    | 🔺 — 🗆 X                                                             |
| public abstract java.lang.String ws.HelloWorld.sayHelloTo(java.lang.String) | <pre></pre>                                                         |

#### Other things, covered

- @WebService(serviceName="...")
- @WebMethod
- @WebMethod(operationName="...")

#### The WS is done and ready

Next, we need to develop a client application that communicates with this WS's operations.

#### **Creating A Simple WS Client App**

- I. Create a new "Java" Project
- 2. Use the java tool "wsimport.exe" to import WS WSDL document
  - a. Create a "bin" folder in your project main folder
  - b. Copy the WSDL's url from "GlassFish Admin Consol"
  - c. Create a batch script file (ex:"use\_wsimport.bat")
  - d. Type the following and paste WSDL url from clipboard:
    - "<wsimport path in JDK installation>\wsimport.exe" –keep –s src –d bin "<WSDL url>"
  - e. Save and run the batch file, you'll see a new package "ws"
- 3. Create a new package "client"
- 4. Create a Java class as a client

0

Create a main program inside, declare a WS object and use it

#### Calling the WS

}

public static void main(String[] args) {

HelloWorld ws = new HelloWorldService().getHelloWorldPort();

System.out.println(ws.sayHello());

System.out.println(ws.sayHelloTo("Nasser"));

#### The output

|     | 24        |                                                                          |
|-----|-----------|--------------------------------------------------------------------------|
|     |           | olient.WSClient 📎 🍈 main 📎                                               |
|     | Out       | put ×                                                                    |
|     | $\square$ | Java DB Database Process × GlassFish Server 4.1 × SimpleWSClient (run) × |
| ~   | $\square$ | run:                                                                     |
| -   |           | Hello!                                                                   |
| l P | 23        | Hello Nasser!                                                            |
|     | 04        | BUILD SUCCESSFUL (total time: 1 second)                                  |
|     |           |                                                                          |
|     |           |                                                                          |
|     |           |                                                                          |
|     |           |                                                                          |
|     |           |                                                                          |